# **COACH – Screening in DPV7**

| 1 | Auso | druck Screening-Fragebogen                  | 2 |
|---|------|---------------------------------------------|---|
|   | 1.1  | Druck mit Patientenauswahl                  | 2 |
|   | 1.2  | Druck aus Patientendaten                    | 3 |
|   | 1.3  | Druck Blanko-Exemplar                       | 3 |
| 2 | Eing | abe der Fragebogen-Werte und Interpretation | 5 |
|   | 2.1  | Aufruf Maske Patientenfragebögen            | 5 |
|   | 2.2  | Eingabe Fragebogen-Items                    | 5 |
| 3 | Inte | rpretation                                  | 8 |
|   | 3.1  | Interpretation für die COACH-Studie         | 8 |
|   | 3.2  | Allgemeine Interpretation                   | 8 |

## 1 Ausdruck Screening-Fragebogen

Der Screening-Fragebogen für die COACH-Studie kann über die DPV-Homepage (<u>http://bus-ter.zibmt.uni-ulm.de/dpv/index.php/de/dpv-studien/coach.html</u>) als PDF heruntergeladen werden. Zusätzlich ist das Ausdrucken der Screening-Fragebögen direkt über DPV möglich.

#### **1.1 Druck mit Patientenauswahl**

Im DPV-Hauptmenü unter "Briefe / Ausgaben  $\rightarrow$  Serienbriefe und Patientenlisten  $\rightarrow$  Studien  $\rightarrow$  COACH-Fragebogen" kann der Fragebogen für das COACH-Screening ausgedruckt werden.

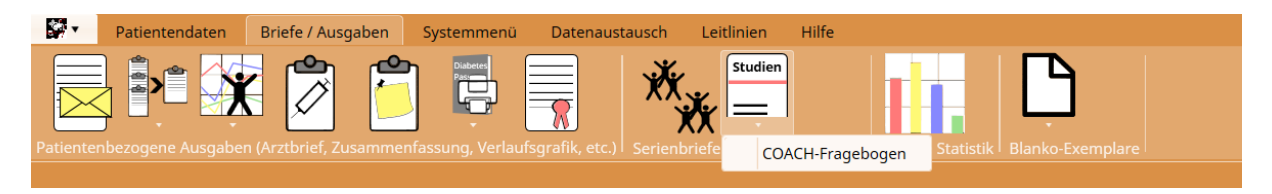

In der Patientensuche können die Patienten, für welche der COACH-Fragebogen gedruckt werden soll, in die Druckliste übernommen werden. Für die Patienten in der Druckliste werden Fragebögen erstellt, in welchen DPV-Patientennummer, Name und aktuelles Datum vorausgefüllt sind.

| Patienten suchen Druckoptionen |                                                              | $\otimes$                                                                                                    |
|--------------------------------|--------------------------------------------------------------|----------------------------------------------------------------------------------------------------|
| Auswahl Patientensuche         | Phonetische Suche PatNr Geburtstag Name PatNr / Geburtsdatum | <ul> <li>✓ nur weiterbehandelte</li> <li>Suche eingrenzen auf</li> <li>✓ ambulant ✓ stationär ✓ Telefon</li> <li>Eingrenzung</li> </ul> |
| Nachname                       | Vorname                                                      | Geburtstag Ort                                                                                                    |
| Fairbairn                      | Marcho                                                       | 21.03.2005 Barlt                                                                                                    |
| Fairbairn                      | Nina                                                         | 09.11.2007 Brodenbach                                                                                                    |
| Fairbairn                      | Ruby                                                         | 01.04.1997 Schechen                                                                                                    |
| Fairbairn                      | Savanna                                                      | 14.05.1995 Reichenbach                                                                                                    |
| Fairbairn                      | Uffo                                                         | 19.11.2002 Weiden                                                                                                    |
| Galbassi                       | Berylla                                                      | 05.07.2001 Scheinfeld                                                                                                    |
| Galbassi                       | Cora                                                         | 08.12.2002 Bergisch Gladbach Bockenberg                                                                                                 |
| Galbassi                       | Gorbadoc                                                     | 06.05.1987 Neudenau                                                                                                    |
| Galbassi                       | Nora                                                         | 23.03.2004 Jettingen                                                                                                    |
| Galbassi                       | Pandora                                                      | 17.07.2001 München                                                                                                    |
| Galbassi                       | Prisca                                                       | 03.01.2006 Bremen Fähr-Lobbendorf                                                                                                    |
| Galbassi                       | Wilibald                                                     | 02.09.1988 Kiebitzreihe                                                                                                    |
| Gamgee                         | Athanaric                                                    | 19.05.1994 Altendorf                                                                                                    |
| Gamgee                         | Everard                                                      | 05.06.2006 Mutlangen                                                                                                    |
| Gamgee                         | Gilly                                                        | 07.09.1995 Mölsheim 💌                                                                                                    |
|                                |                                                              |                                                                                                    |
| Nachname                       | Vorname                                                      | Geburtstag                                                                                                    |
| Bunce                          | Gorbulas                                                     | 15.06.2005                                                                                                    |
| Chubb                          | Berylla                                                      | 21.04.2001                                                                                                    |
| Chubb                          | Isengar                                                      | 26.07.2002                                                                                                    |
|                                |                                                              |                                                                                                    |

Über den Druck-Button (linker Button mit Druckersymbol) werden die Fragebögen für die in der Druckliste vorhandenen Patienten direkt über den eingestellten Standarddrucker gedruckt. Über den Druckvorschau-Button (rechter Button mit Druckersymbol und Lupe) wird eine Druckvorschau angezeigt. Über das Menü in der Druckvorschau können die Fragebögen ebenfalls gedruckt werden. Hier ist zusätzlich eine Auswahl des Druckers möglich.

| D  | rucken                                                                                                    |                    |                          |                                       |                      |  | $\otimes$ |  |  |
|----|----------------------------------------------------------------------------------------------------|--------------------|--------------------------|---------------------------------------|----------------------|--|-----------|--|--|
| Ę. | PDF<br>Drucken                                                                                                    |                    |                          |                                       |                      |  |           |  |  |
|    | COACH-Fragebogen DPV-Patientennummer: 1456 Datum: 22.08.2018 OC.DDV                                                |                    |                          |                                       |                      |  |           |  |  |
|    | Name: Gorbulas Bunce                                                                                               |                    |                          |                                       |                      |  |           |  |  |
|    | Wie oft fühltest Du dich im Verlauf der <u>letzten 2 Wochen</u><br>durch die folgenden Beschwerden beeinträchtigt? | Überhaupt<br>nicht | An<br>einzelnen<br>Tagen | An mehr als<br>der Hälfte<br>der Tage | Beinahe<br>jeden Tag |  | l         |  |  |
|    | Gefühle der Nervosität, Ängstlichkeit oder Anspannung                                                              |                    |                          |                                       |                      |  |           |  |  |
|    | Unfähigkeit, Sorgen zu stoppen oder zu kontrollieren                                                               |                    |                          |                                       |                      |  |           |  |  |
|    | Übermäßige Sorgen bezüglich verschiedener Angelegenheiten                                                          |                    |                          |                                       |                      |  |           |  |  |
|    | Schwierigkeiten zu entspannen                                                                                      |                    |                          |                                       |                      |  |           |  |  |
|    | So rastlos sein, dass das Stillsitzen schwer fällt                                                                 |                    |                          |                                       |                      |  |           |  |  |
|    | Schnelle Verärgerung oder Gereiztheit                                                                              |                    |                          |                                       |                      |  |           |  |  |
|    |                                                                                                    |                    |                          |                                       |                      |  |           |  |  |

## 1.2 Druck aus Patientendaten

Während der Bearbeitung eines Patienten kann über das Patientenmenü ("Ausdruck  $\rightarrow$  Studien  $\rightarrow$  COACH-Fragebogen") der vorausgefüllte Fragebogen für das COACH-Screening ebenfalls gedruckt werden.

| Untermasken Ausdruck Datenanbindung                               |                  |
|-------------------------------------------------------------------|------------------|
|                                                                   | Studien          |
| Ausdruck                                                          | COACH-Fragebogen |
| 1456 Bunce, Gorbulas geb. am 15.06.2005 - Diabetes mellitus Typ 1 | seit 22.09.2012  |

Über dieses Menü wird der Fragebogen direkt für den gerade bearbeiteten Patienten erstellt. Der erstellte Fragebogen wird nicht direkt über den Drucker ausgedruckt, es erscheint eine Druckvorschau, über welche der Fragebogen gedruckt werden kann.

#### 1.3 Druck Blanko-Exemplar

Im DPV-Hauptmenü unter "Briefe / Ausgaben  $\rightarrow$  Blanko-Exemplare  $\rightarrow$  COACH-Fragebogen" kann der Fragebogen für das COACH-Screening als Blanko-Exemplar ausgedruckt werden.

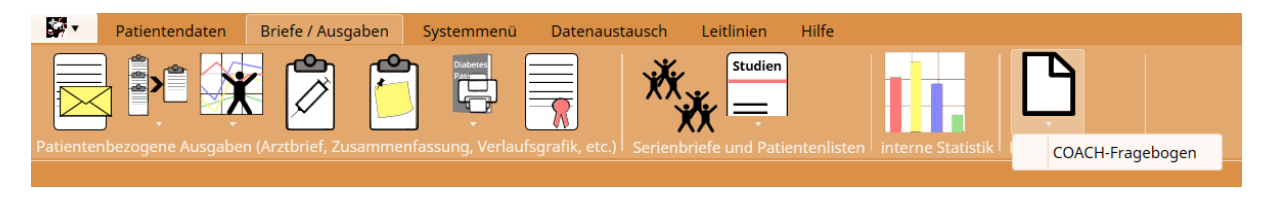

In einem separaten Fenster kann die Anzahl der Ausdrucke eingestellt werden.

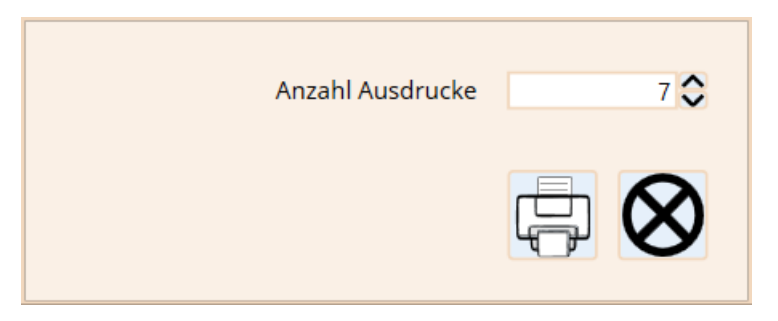

Über den Druck-Button wird die ausgewählte Anzahl Blanko-Fragebögen direkt über den Standarddrucker gedruckt.

In die gedruckten Fragebögen muss der Name des Patienten, die Patientennummer und das Datum händisch eingetragen werden.

# 2 Eingabe der Fragebogen-Werte und Interpretation

Die für das Screening der COACH-Studie relevanten Eingabefelder befinden sich in der Untermaske "Patientenfragebögen".

#### 2.1 Aufruf Maske Patientenfragebögen

Im DPV-Hauptmenü unter "Patientendaten  $\rightarrow$  Patientendaten  $\rightarrow$  Bestehenden Patienten bearbeiten" kann die Patientensuche aufgerufen werden.

| <b>•</b> | Patientendaten | Briefe / Ausgaben      | Systemmenü | Datenaustausch | Leitlinien | Hilfe |
|----------|----------------|------------------------|------------|----------------|------------|-------|
| X        | Patiente       |                        |            |                |            |       |
|          | Bestehen       | den Patienten bearbeit | en         |                |            |       |

In der Patientensuche muss der entsprechende Patient ausgewählt und bearbeitet werden. Ist der Patient noch nicht in DPV vorhanden, muss er zuerst neu angelegt werden.

| Patienten suchen                                       |                                       |            | 8                                |  |  |
|--------------------------------------------------------|---------------------------------------|------------|----------------------------------|--|--|
|                                                        | lachname 📃 Phonetische Suche          | PatNr      | 🗸 nur weiterbehandelte           |  |  |
|                                                        | Vorname                               | Geburtstag | Suche eingrenzen auf Tage        |  |  |
|                                                        | Vorhame                               | 15         | 🗸 ambulant 🗸 stationär 🔽 Telefon |  |  |
|                                                        |                                       |            |                                  |  |  |
|                                                        |                                       |            |                                  |  |  |
| Nachname                                               | Vorname                               | Geburtstag | Ort                              |  |  |
| Brownlock                                              | Gorbulas                              | 15.09.1990 | Bräsen                           |  |  |
| Bunce                                                  | Gorbadoc                              | 07.07.2004 | Stadtsteinach                    |  |  |
| Bunce                                                  | Gorbulas                              | 15.06.2005 | Beckingen                        |  |  |
| männlich; 13,2 Jahre alt; Diabetes mellitus Typ 1 seit | t 22.09.2012 (5,9 Jahre); PatNr: 1456 |            |                                  |  |  |
| Galbassi                                               | Gorbadoc                              | 06.05.1987 | 7 Neudenau                       |  |  |
| Gardner                                                | Gorbadoc                              | 15.09.1993 | Neumünster                       |  |  |
| Gardner                                                | Gorbulas                              | 11.06.1997 | Mühlau                           |  |  |
| Goldworthy                                             | Gorbulas                              | 22.12.2002 | Merzhausen                       |  |  |
| Hogpen                                                 | Gorbaduc                              | 02.04.1997 | Ludwigshafen am Rhein Nord       |  |  |
|                                                        |                                       |            |                                  |  |  |
|                                                        |                                       |            |                                  |  |  |
|                                                        |                                       |            |                                  |  |  |
|                                                        |                                       |            |                                  |  |  |
|                                                        |                                       |            |                                  |  |  |
|                                                        |                                       |            |                                  |  |  |
|                                                        |                                       |            |                                  |  |  |
|                                                        |                                       |            |                                  |  |  |
|                                                        |                                       |            |                                  |  |  |
|                                                        |                                       |            | Es wurden 8 Patienten gefunden.  |  |  |

Die Untermaske "Patientenfragebögen" kann entweder direkt aus den Stammdaten heraus aufgerufen werden oder über einen bestehenden Verlaufstermin.

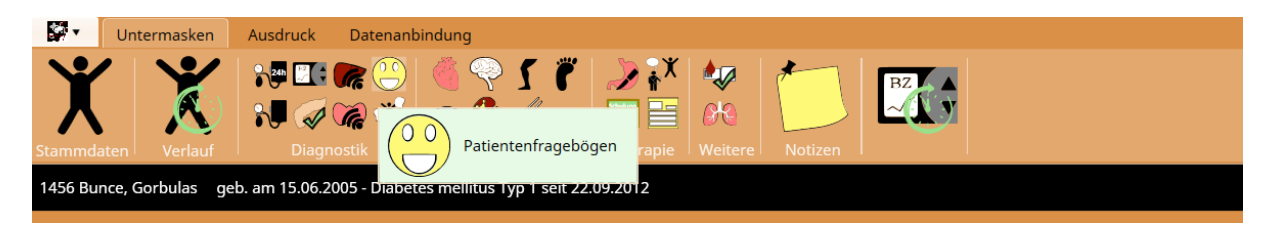

#### 2.2 Eingabe Fragebogen-Items

In der Patientenfragebögen-Maske sind die Fragebögen für COACH auf zwei Reitern (*GAD-7* und *PHQ- 9*) abgebildet.

| Wie oft fühltest Du dich im Verlauf der <u>letzten 2 Wochen</u><br>durch die folgenden Beschwerden beeinträchtigt? | Überhaupt<br>nicht | An<br>einzelnen<br>Tagen | An mehr als<br>der Hälfte<br>der Tage | Beinahe<br>jeden Tag |
|----------------------------------------------------------------------------------------------------|--------------------|--------------------------|---------------------------------------|----------------------|
| Gefühle der Nervosität, Ängstlichkeit oder Anspannung                                                              |                    |                          |                                       |                      |
| Unfähigkeit, Sorgen zu stoppen oder zu kontrollieren                                                               |                    |                          |                                       |                      |
| Übermäßige Sorgen bezüglich verschiedener Angelegenheiten                                                          |                    |                          |                                       |                      |
| Schwierigkeiten zu entspannen                                                                                      |                    |                          |                                       |                      |
| So rastlos sein, dass das Stillsitzen schwer fällt                                                                 |                    |                          |                                       |                      |
| Schnelle Verärgerung oder Gereiztheit                                                                              |                    |                          |                                       |                      |
| Angstgefühle, so als könnte etwas Schreckliches passieren                                                          |                    |                          |                                       |                      |

| WHO-5 GAD-7 PHQ-9                                                                                                    |                           |                    |                                    |                   | ( |
|----------------------------------------------------------------------------------------------------|---------------------------|--------------------|------------------------------------|-------------------|---|
| Datum 22.08.2018                                                                                                    | $\bullet \bullet \bullet$ |                    |                                    |                   |   |
| GAD-7 (Angst)                                                                                                    |                           |                    |                                    |                   |   |
| Wie oft fühltest Du dich / fühlten Sie sich im Verlauf der letzten 2 Wochen durch die folgenden Beschwerden beeinträchtigt? | Überhaupt nicht           | An einzelnen Tagen | An mehr als der Hälfte<br>der Tage | Beinahe jeden Tag |   |
| Gefühle der Nervosität, Ängstlichkeit oder Anspannung                                                                       |                           |                    |                                    |                   |   |
| Unfähigkeit, Sorgen zu stoppen oder zu kontrollieren                                                                        |                           |                    |                                    |                   |   |
| Übermäßige Sorgen bezüglich verschiedener Angelegenheiten                                                                   |                           |                    |                                    |                   |   |
| Schwierigkeiten zu entspannen                                                                                               |                           |                    |                                    |                   |   |
| So rastlos sein, dass das Stillsitzen schwer fällt                                                                          |                           |                    |                                    |                   |   |
| Schnelle Verärgerung oder Gereiztheit                                                                                       |                           |                    |                                    |                   |   |
| Angstgefühle, so als könnte etwas Schreckliches passieren                                                                   |                           |                    |                                    |                   |   |
| Summenwert                                                                                                    |                           | ٥                  |                                    |                   |   |
|                                                                                                    |                           |                    |                                    |                   |   |
|                                                                                                    |                           |                    |                                    |                   |   |
|                                                                                                    |                           |                    |                                    |                   |   |
|                                                                                                    |                           |                    |                                    |                   |   |
|                                                                                                    |                           |                    |                                    |                   |   |

| Wie oft fühltest Du dich im Verlauf der <u>letzten 2 Wochen</u><br>durch die folgenden Beschwerden beeinträchtigt?                                                                                                    | Überhaupt<br>nicht              | An<br>einzelnen<br>Tagen | An mehr als<br>der Hälfte<br>der Tage | Beinahe<br>jeden Tag |
|----------------------------------------------------------------------------------------------------|---------------------------------|--------------------------|---------------------------------------|----------------------|
| Wenig Interesse oder Freude an Deinen Tätigkeiten                                                                                                    |                                 |                          |                                       |                      |
| Niedergeschlagenheit, Schwermut oder Hoffnungslosigkeit                                                                                                    |                                 |                          |                                       |                      |
| Schwierigkeiten, ein- oder durchzuschlafen, oder vermehrter<br>Schlaf                                                                                                    |                                 |                          |                                       |                      |
| Müdigkeit oder Gefühl, keine Energie zu haben                                                                                                    |                                 |                          |                                       |                      |
| Verminderter Appetit oder übermäßiges Bedürfnis zu essen                                                                                                    |                                 |                          |                                       |                      |
| Schlechte Meinung von sich selbst; Gefühl, ein Versager zu sein oder die Familie enttäuscht zu haben                                                                                                    |                                 |                          |                                       |                      |
| Schwierigkeiten, sich auf etwas zu konzentrieren, z.B. beim<br>Zeitungslesen oder Fernsehen                                                                                                    |                                 |                          |                                       |                      |
| Waren Deine Bewegungen oder Deine Sprache so verlangsamt,<br>dass es auch anderen auffallen würde? Oder warst Du im<br>Gegenteil "zappelig" oder ruhelos und hattest dadurch einen<br>stärkeren Bewegungsdrang als sonst?                 |                                 |                          |                                       |                      |
| Gedanken, dass Du lieber tot wärst oder Dir Leid zufügen<br>möchtest                                                                                                    |                                 |                          |                                       |                      |
|                                                                                                    | Überhaupt<br>nicht<br>erschwert | Etwas<br>erschwert       | Stark<br>erschwert                    | Extrem<br>erschwert  |
| Wenn eines oder mehrere der 9 beschriebenen Probleme bei<br>Dir vorliegen, gib bitte an, wie sehr diese Probleme es Dir<br>erschwert haben, Deine Arbeit zu tun, Deinen Haushalt zu<br>regeln oder mit anderen Menschen zurecht zu kommen |                                 |                          |                                       |                      |

#### Der untere Teil des COACH-Fragebogens kann auf dem Reiter PHQ-9 eingetragen werden.

| WHO-5 GAD-7 PHQ-9                                                                                                    |                              |                    |                                    |                   |
|----------------------------------------------------------------------------------------------------|------------------------------|--------------------|------------------------------------|-------------------|
| Datum 22.08.2018                                                                                                    | $\bullet \bullet \bullet$    |                    |                                    |                   |
| PHQ-9 (Depression)                                                                                                    |                              |                    |                                    |                   |
| Wie oft fühltest Du dich / fühlten Sie sich im Verlauf der letzten 2 Wochen durch die folgenden Beschwerden beeinträchtigt?                                                                                                    | Überhaupt nicht              | An einzelnen Tagen | An mehr als der Hälfte<br>der Tage | Beinahe jeden Tag |
| Wenig Interesse oder Freude an Deinen/Ihren Tätigkeiten                                                                                                    |                              |                    |                                    |                   |
| Niedergeschlagenheit, Schwermut oder Hoffnungslosigkeit                                                                                                    |                              |                    |                                    |                   |
| Schwierigkeiten, ein- oder durchzuschlafen, oder vermehrter Schlaf                                                                                                    |                              |                    |                                    |                   |
| Müdigkeit oder Gefühl, keine Energie zu haben                                                                                                    |                              |                    |                                    |                   |
| Verminderter Appetit oder übermäßiges Bedürfnis zu essen                                                                                                    |                              |                    |                                    |                   |
| Schlechte Meinung von sich selbst; Gefühl, ein Versager zu sein oder die Familie enttäuscht zu haben                                                                                                    |                              |                    |                                    |                   |
| Schwierigkeiten, sich auf etwas zu konzentrieren, z. B. beim Zeitungslesen oder Fernsehen                                                                                                    |                              |                    |                                    |                   |
| Waren Deine/Ihre Bewegungen oder Deine/Ihre Sprache so verlangsamt, dass es auch anderen auffallen würde? Oder warst<br>Du / waren Sie im Gegenteil "zappelig" oder ruhelos und hattest/hatten dadurch einen stärkeren Bewegungsdrang als sonst?                                                   |                              |                    |                                    |                   |
| Gedanken, dass Du/Sie lieber tot wärst/wären oder Dir/sich Leid zufügen möchtest/möchten                                                                                                    |                              |                    |                                    |                   |
| Summenwert                                                                                                    |                              | ٥                  |                                    |                   |
| Wenn eines oder mehrere der bisher in diesem Fragebogen beschriebenen Probleme bei Dir/Ihnen vorliegt, gib / geben Sie<br>bitte an, wie sehr diese Probleme es Dir/Ihnen erschwert haben, Deine/Ihre Arbeit zu tun, Deinen/Ihren Haushalt zu regein<br>oder mit anderen Menschen zurecht zu kommen | Überhaupt nicht<br>erschwert | O Etwas erschwert  | O Stark erschwert                  | Extrem erschwert  |

DPV errechnet automatisch die Summenwerte der eingetragenen Items.

# 3 Interpretation

Die über den Fragebögen dargestellte Ampel zeigt nicht an, ob der Patient in Bezug auf die COACH-Studie als auffällig oder unauffällig gilt. Die Ampel dient lediglich zur Interpretation der Fragebogenergebnisse im allgemeinen Klinikalltag und zeigt an, welcher Handlungsbedarf bei welchem Ergebnis empfohlen wird.

#### 3.1 Interpretation für die COACH-Studie

Die Ein- und Ausschlusskriterien für die Teilprojekte 2 und 4/5 finden Sie in dem Dokument zur Handreichung für die Studienteilnehmerrekrutierung im Rahmen der COACH-Studie. Dieses Dokument wird Ihnen bei Studienteilnahme zusammen mit den anderen Unterlagen zugeschickt.

## 3.2 Allgemeine Interpretation

Auf den Reitern *GAD-7* und *PHQ-9* ist jeweils eine Ampel abgebildet. Wenn alle Items des GAD-7-Fragebogens und des PHQ-9-Fragebogens eingetragen sind, leuchtet die Ampel grün, gelb oder rot auf. Bei unvollständigen Angaben im Screening-Fragebogen zeigt die Ampel keine Farbe an.

Fährt man mit dem Mauszeiger über die Ampel, erscheint ein Hinweistext mit einer kurzen Interpretation der Fragebogen-Summenwerte.

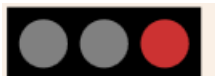

Es besteht zwingend weiterer, unmittelbarer psychodiagnostischer Klärungsbedarf inklusive unmittelbarer Suizidalitätsabklärung. Die unmittelbare Konsultation einer geeigneten (kinder- und jugend)psychiatrischen Ambulanz/Klinik wird empfohlen, sofern noch keine psychotherapeutische/fachärztliche Behandlung erfolgt. Nach dem Einverständnis der nichtvolljährigen Patienten, sollten die sorgeberechtigen Eltern/ Bezugspersonen informiert werden. Mit einem Mausklick auf die Ampel erscheint ein Hinweisfenster, in welchem eine detailliertere Interpretation angezeigt wird.

| Interpretation der Ampel-Schwellenwerte                                                                                                    | $\times$              |  |  |  |  |  |  |  |
|----------------------------------------------------------------------------------------------------|-----------------------|--|--|--|--|--|--|--|
| Handreichung zur Interpretation und zu weiterführenden Maßnahmen des psychosozialen<br>Routinescreenings im Rahmen des multizentrischen COACH-Projektes                                                                                                    |                       |  |  |  |  |  |  |  |
| Interpretation                                                                                                    |                       |  |  |  |  |  |  |  |
| Eine zeitnahe, vertiefte Psychodiagnostik von geschultem Fachpersonal ist hier unablässig (der Einsatz<br>von Screenern und Cut-Offs birgt die Gefahr, dass teils auf der Basis dieser Screener Behandlunger<br>abgeleitet werden. Dies stellt eine gefährliche Verkürzung der Möglichkeiten an Problembereichen und<br>auch Screening-Fehlern dar).<br>→ Es besteht zwingend weiterer, unmittelbarer psychodiagnostischer Klärungsbedarf inklusive<br>unmittelbarer Suizidalitätsabklärung. Die unmittelbare Konsultation einer geeigneten (kinder- und<br>jugend)psychiatrischen Ambulanz/Klinik wird empfohlen, sofern noch keine psychotherapeutische | z<br>n<br>d<br>e<br>d |  |  |  |  |  |  |  |
| fachärztliche Behandlung erfolgt. Nach dem Einverständnis der nichtvolljährigen Patienten, sollten die sorgeberechtigen Eltern/Bezugspersonen informiert werden.                                                                                                    | e                     |  |  |  |  |  |  |  |
|                                                                                                    |                       |  |  |  |  |  |  |  |
| ✓ Kriterien                                                                                                    |                       |  |  |  |  |  |  |  |
| ✓ Werte                                                                                                    |                       |  |  |  |  |  |  |  |
|                                                                                                    |                       |  |  |  |  |  |  |  |

Im Hinweisfenster sind weitere Informationen zu den Fragebogenwerten verfügbar. Diese Informationen sind mit einem nach unten zeigenden Pfeil gekennzeichnet und können jeweils per Mausklick auf diesen angezeigt werden.

| Interpretation der Ampel-Schwellenwerte                                                                                                    | ×                                                                                                    |
|----------------------------------------------------------------------------------------------------|----------------------------------------------------------------------------------------------------|
| Handreichung zur Interpretation und zu weiterführenden Maßnahmen des psychosozialen<br>Routinescreenings im Rahmen des multizentrischen COACH-Projektes                                                                                                    |                                                                                                    |
| Eine zeitnahe, vertiefte Psychodiagnostik von geschultem Fach<br>von Screenern und Cut-Offs birgt die Gefahr, dass teils auf de<br>abgeleitet werden. Dies stellt eine gefährliche Verkürzung de<br>und auch Screening-Fehlern dar).                                                                                                    | bersonal ist hier unablässig (der Einsatz<br>er Basis dieser Screener Behandlungen<br>er Möglichkeiten an Problembereichen |
| → Es besteht zwingend weiterer, unmittelbarer psychodiagnostischer Klärungsbedarf inklusive<br>unmittelbarer Suizidalitätsabklärung. Die unmittelbare Konsultation einer geeigneten (kinder- und<br>jugend)psychiatrischen Ambulanz/Klinik wird empfohlen, sofern noch keine psychotherapeutische/<br>fachärztliche Behandlung erfolgt. Nach dem Einverständnis der nichtvolljährigen Patienten, sollten die<br>sorgeberechtigen Eltern/Bezugspersonen informiert werden. |                                                                                                    |
| O Definition                                                                                                    |                                                                                                    |
| Screening auffällig; schwere Depressions- und/oder Angstwerte mit Hinweis auf Suizidalitätstendenz.                                                                                                    |                                                                                                    |
| S Kriterien                                                                                                    |                                                                                                    |
| PHQ-9 >= 20 oder GAD-7 >= 15 oder PHQ-9 Item-9 >= 2                                                                                                    |                                                                                                    |
| ✓ Werte                                                                                                    |                                                                                                    |
| Angst (GAD-7): 5 (Summer                                                                                                    | wert: 0 - 21)                                                                                                    |
| Depression (PHQ-9): 9 (Summer                                                                                                    | wert: 0 - 27)                                                                                                    |
| Suizidalität (PHQ-9 Item-9): 2 (PHQ-9 It                                                                                                    | em-9: 0 - 3)                                                                                                    |